## Setting Up a Payment Gateway

In order to receive payments on your site (for subscriptions, ads, sponsor blocks, e-gifts, etc) it is necessary to set up a payment gateway for your site. By default, phpFox offers PayPal as a payment gateway.

This assumes you are already logged in as the Admin user and are logged into the AdminCP.

• Click Settings >> Payment Gateways.

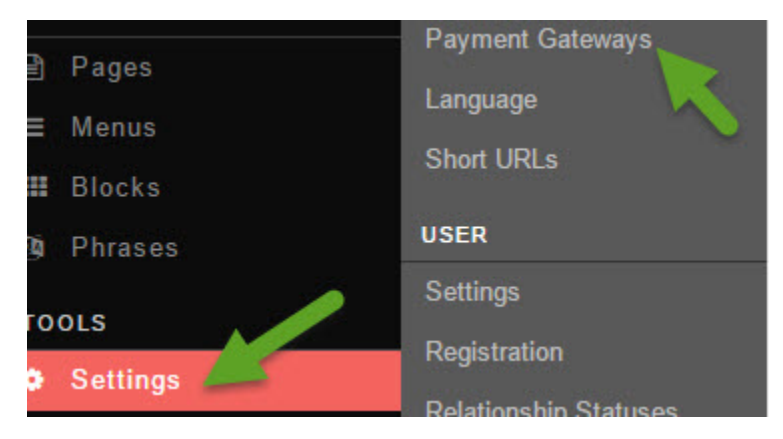

- Click on the drop-down option at the left of the gateway, and select "Edit Gateway Settings".
- A popup form will come up to fill in as you want. This example shows Paypal.
- 1. Name of the Gateway as you want to display it.
- 2. A description that your users will see.
- 3. Active: Set to Yes to activate this or No to deactivate it.
- 4. Test Mode: Set to Yes to test the gateway (by purchasing stuff in the front end to see how the payments are working). Set to No to have it a live gateway.
- 5. PayPal Email: Where you want payments for things like subscriptions, ads, etc to go.
- 6. Click Update to finish setting up.

| Editing: PayPal                                | × |
|------------------------------------------------|---|
| Title:                                         |   |
| PayPal 1                                       |   |
| Description:                                   |   |
| Some information about PayPal 2                |   |
| Active:                                        |   |
| Yes No 3                                       |   |
| Test Mode:                                     |   |
| Yes No 4                                       |   |
| PayPal Email:                                  |   |
| 5                                              |   |
| The email that represents your PayPal account. |   |
| Update 6                                       |   |